FAA1.B Arizona Technical Eligibility Computer System (AZTECS) : 06 AZTECS Problem Resolutions - Overview

## 06 AZTECS Problem Resolutions - Overview

To access help for an AZTECS screen, complete any of the following:

- Press <u>F10</u> to access the <u>HELP Screen(g)</u>. Read the on-line policy and procedures displayed on the HELP screen.
- Use the <u>F5 Hot Key</u> to access on-line help from AIMBIG, including Pop-up Code Table Windows and field descriptions.
- Ask a Supervisor for assistance.
- Call the <u>FAA Systems Help Desk</u>.

Other problems are outlined as follows:

- AZTECS Deauthorized Cases
- BUG screen
- ABEND Messages
- Forced Exit From AZTECS
- FAA Systems Help Desk Inquiries